### **BAB IV**

# HASIL DAN PEMBAHASAN

Pada bab ini akan di bahas mengenai hasil penelitian yang telah di lakukan. Sistem yang di bangun dalam bentuk website. Sistem ini di impelemntasikan berdasarkan kebutuhan fungsional yang telah di definisikan sebelumnya. Adapun penjelasan mengenai pengajuan kuisioner dan implementasi akan di uraikan secara rinci pada subsub di bawah ini.

#### 4.1. Implementasi

Hasil impelemntasi merupakan hasil dari proses-proses yang di lakukan dengan menggunakan metode pengembangan sistem *Rational United Process* (RUP) adalah pendekatan pengembangan perangkat lunak yang di lakukan berulang-ulang (*interative*).

### 4.1.1 Tampilan Depan Program

Gambar di bawah ini menampilkan bagaimana tampilan depan program yang di terapkan disistem pendaftaran satri baru, disitu berisikan panel untuk mendaftar, login, kritik dan saran yang masing-masing mempunyai fungsi berbeda. Tampilannya bisa di lihat di gambar 4.1.

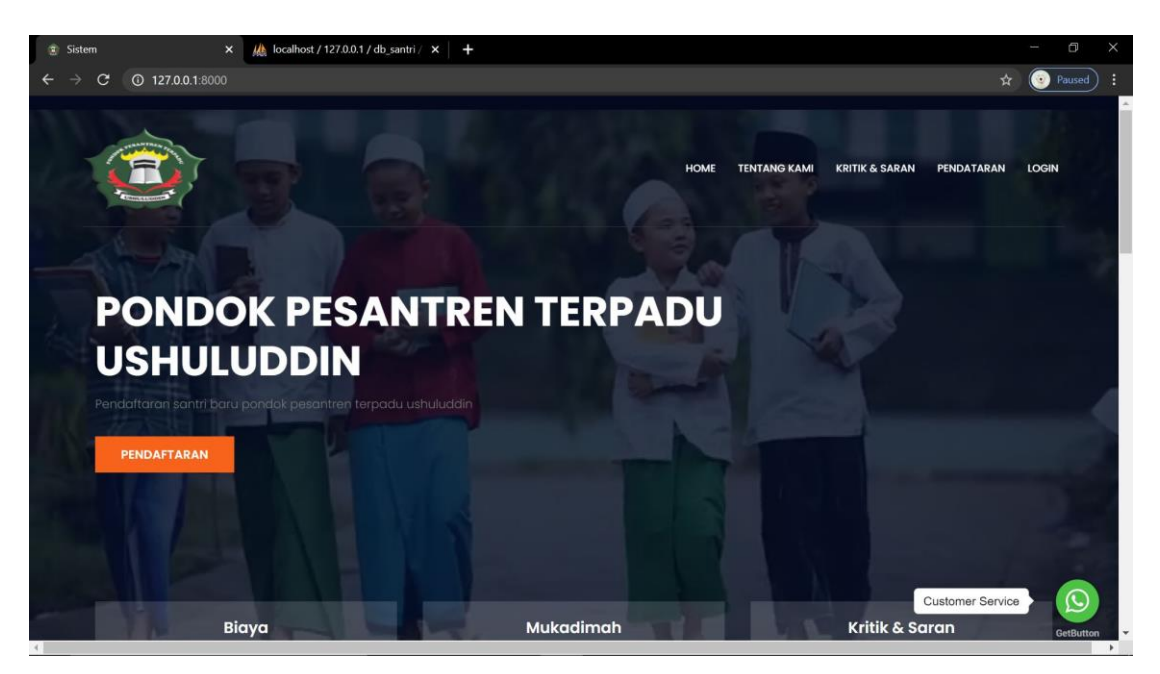

Gambar 4.1 Tampilan Depan Program

### 4.1.2 Form Pendaftaran

Form pendaftaran digunakan untuk calon pendaftarn atau pengunjung untuk mengakses situs ini, yang biasanya berisi tentang penginputan bioadata yang di sesuaikan dengan ktp kita serta ada kolom penginputan dokumen seperti KTP dan dokumen sejenisnya. Gambar 4.2 dan gambar 4.2 akan menampilkan bagaimana halaman ini di tampilkan.

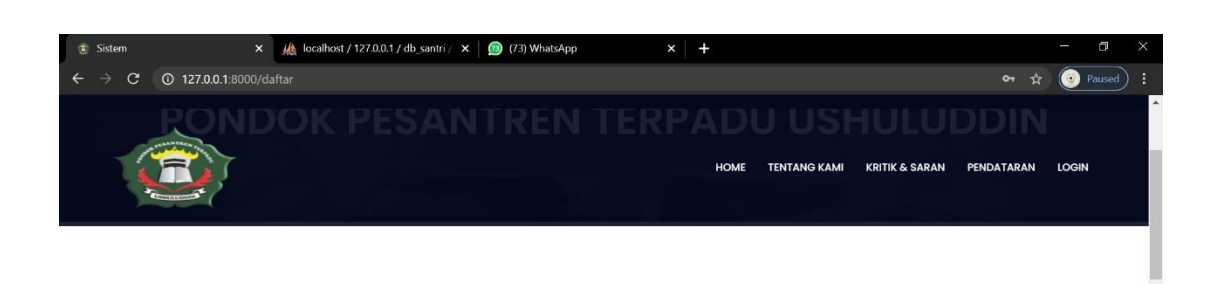

### Registrasi Pendaftaran

| Tingkatan     | МА         |                  |
|---------------|------------|------------------|
| Nama          | fauzi      |                  |
| Tempat Lahir  | sidomulyo  |                  |
| Tanggal Lahir | 09/08/1998 |                  |
|               |            | Customer Service |

# Gambar 4.2 form pendaftaran

| 🗈 Sistem 🗙 🗙              | 🦗 localhost / 127.0.0.1 / db_santri / 🗙 🛛 ஹ (73) WhatsApp 🛛 🗙 📔 🕇 | - 0       | $\times$ |
|---------------------------|-------------------------------------------------------------------|-----------|----------|
| ← → C ③ 127.0.0.1:8000/da | ftar 🗢 🛧                                                          | Paused    | :        |
|                           | Choose File Trailocitio67ce14106cf16602721c77c7c[pg]              | OGIN      | -        |
| And a Sector St.          |                                                                   |           |          |
| Kartu Keluarga            | Choose File 190b7e93fb33351a6c715b787ed2f25c.jpg                  |           | -        |
| KTP Orang Tua/Wali        | Choose File ab66f8e6519b8ba23a70ff4c5e8efa26.jpg                  |           |          |
| ljazah                    | Choose File Arsenal_20-21_Third_Jersey_Blue_GH6645_01_laydown.jpg |           |          |
| SKHUN                     | Choose File FB_IMG_1598066819877.jpg                              |           |          |
| NISN                      | Choose File gettyimages-168606473-2048x2048.jpg                   |           |          |
| Email                     | rvexell@gmail.com                                                 |           |          |
| Password                  |                                                                   |           |          |
| Password Confirm          | [ ········                                                        |           |          |
|                           | Customer Service                                                  | 2         |          |
| 4                         |                                                                   | GetButton | т<br>+   |

Gambar 4.3 form pendaftaran

### 4.1.3 Tampilan Barcode

Tampilan barcode yang nantinya bisa di scan dengan aplikasi scanner yang berisi informasi detail biaya pendaftaran. Gambar 4.4 akan menampilkan bagaimana bentuk tampilan ini.

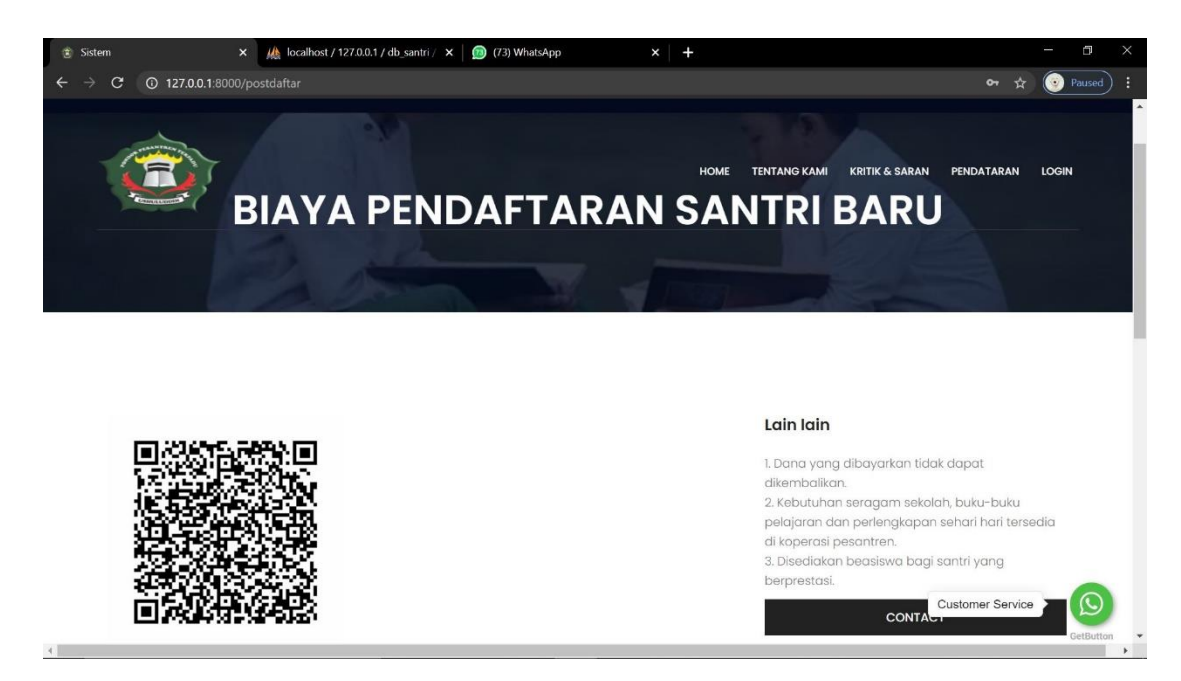

Gambar 4.4 Tampilan Barcode

# 4.1.4 Tampilan Login

User akan di arahkan ke tampilan login untuk mengakses menu selanjutnya. Bisa di lihat di gambar 4.5.

| Login Sistem × ▲ localhost /     ← → C ← 127.0.0 1/8000/locin1 | 1270.0.1 / db_santri / X   ற (73) WhatsApp X   + | - 51 × |
|----------------------------------------------------------------|--------------------------------------------------|--------|
|                                                                |                                                  |        |
|                                                                | Login                                            |        |
|                                                                | Email                                            |        |
|                                                                | rvexeli(@gmail.com                               |        |
|                                                                | ۵ ······                                         |        |
|                                                                | LOGIN                                            |        |
|                                                                | Forgot Your Password?                            |        |
|                                                                |                                                  |        |

Gambar 4.5 Tampilan Login

# 4.1.5 Tampilan Dashboard User

Setelah tampilan login, user akan di arahkan ke tampilan dashboard, tampilan dashboard itu sendiri adalah halaman awal yang akan di tampilkan setalah user berhasil login. Tampilan bisa di lihat di gambar 4.6.

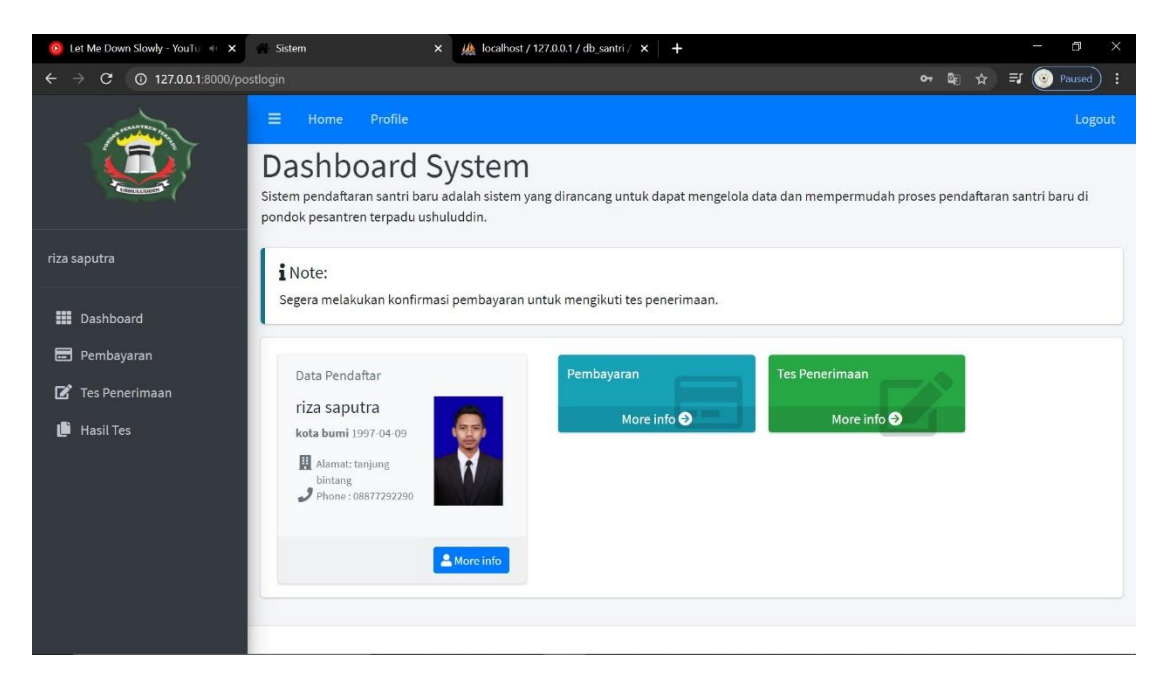

Gambar 4.6 Tampilan Dashboard

# 4.1.6 Menu Pembayaran

Menu pembayaran menu yang menampilkan jumlah pembayaran yang harus di bayar serta informasi mengenai nomer rekening tempat kita melakukan transfer pembayaran. Bisa di lihat di gambar 4.7.

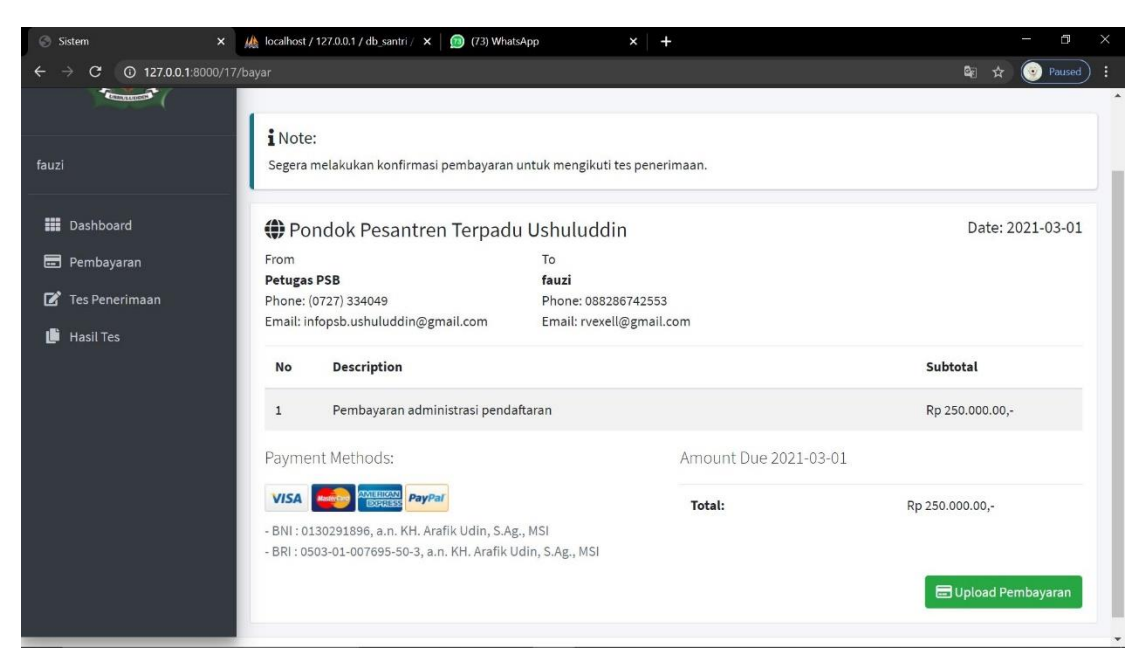

Gambar 4.7 Menu Pembayaran

# 4.1.7 Menu Penginputan Bukti Pembayaran

Adalah tempat dimana kita harus melakukan proses penginputan struk pembayaran sebagai bukti kalau user sudah melalui proses pembayaran biaya pendaftaran. Bisa di lihat di gambar 4.8.

| Sistem ×                                                                                     | ucalhost / 127.0.0.1 / db_santri / 🗙 🛛 🎯 (73) WhatsApp                                                                | ×   +                 | - a ×               |
|----------------------------------------------------------------------------------------------|----------------------------------------------------------------------------------------------------|-----------------------|---------------------|
| ← → C ③ 127.0.0.1:8000/                                                                      | 17/bayar                                                                                                    |                       | 😂 🛧 🥑 Paused) 🗄     |
| fauzi                                                                                        | i Note:<br>Segera melak. Invoice                                                                                      | ×                     |                     |
| <ul> <li>Dashboard</li> <li>Pembayaran</li> <li>Tes Penerimaan</li> <li>Hasil Tes</li> </ul> | From<br>Petugas PSB<br>Phone: (0727):<br>Email: infopsb.                                                              | Cancel Upload         | Date: 2021-03-01    |
|                                                                                              | No Description                                                                                                    |                       | Subtotal            |
|                                                                                              | 1 Pembayaran administrasi pendaftaran                                                                                 |                       | Rp 250.000.00,-     |
|                                                                                              | Payment Methods:                                                                                                    | Amount Due 2021-03-01 |                     |
|                                                                                              |                                                                                                    | Total:                | Rp 250.000.00,-     |
|                                                                                              | - BNI : 0130291896, a.n. KH. Arafik Udin, S.Ag., MSI<br>- BRI : 0503-01-007695-50-3, a.n. KH. Arafik Udin, S.Ag., MSI |                       |                     |
|                                                                                              |                                                                                                    |                       | 📼 Upload Pembayaran |
|                                                                                              |                                                                                                    |                       |                     |

# Gambar 4.8 Menu Penginputan Bukti Pembayaran

# 4.1.8 Tampilan Login Admin

Tampilan login yang sama seperti user hanya saja ini di lakukan oleh admin. Bisa di lihat di gambar 4.9 untuk lebih jelasnya

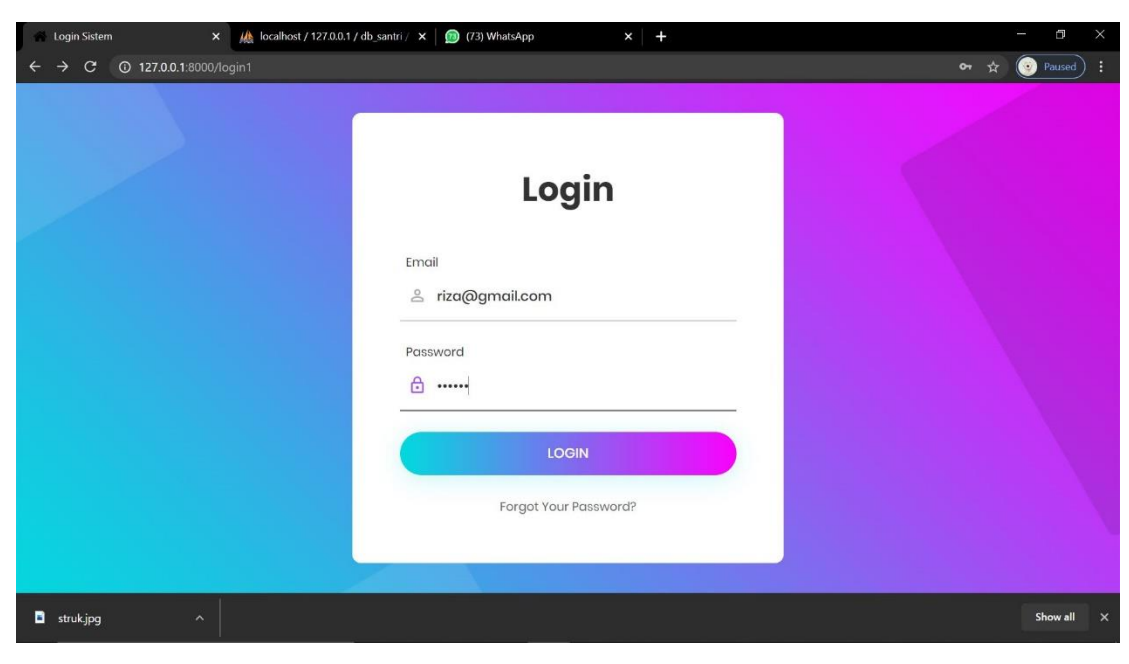

Gambar 4.9 Tampilan Login Admin

# 4.1.9 Tampilan Dashboard Admin

Halaman awal admin setelah login yang mempunyai fungsi pengontrolan user yang masuk dan beberapa fungsi lainnya seperti informasi user yang masuk. Bisa di lihat di gambar 4.10

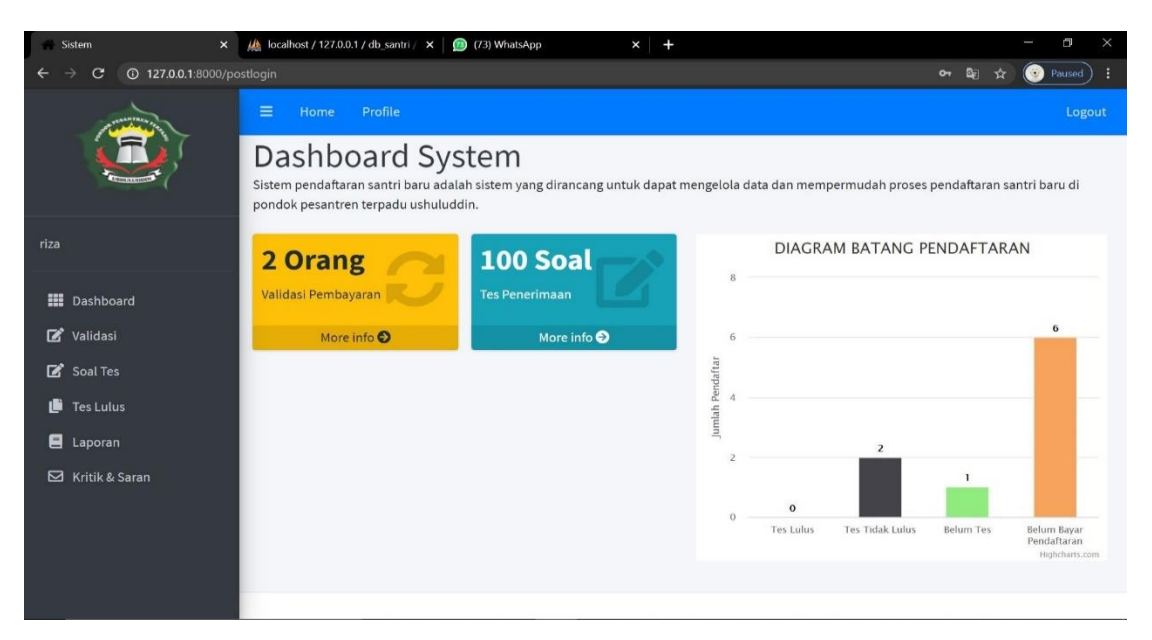

Gambar 4.10 Dashboard Admin

### 4.1.10 Tabs Soal Tes Penerimaan

Tampilan admin yang berfungsi untuk mengontorol soal yang harus di aktifkan atau di nonaktifkan. Gambar 4.11 akan menampilkan bagaimana tampilannya

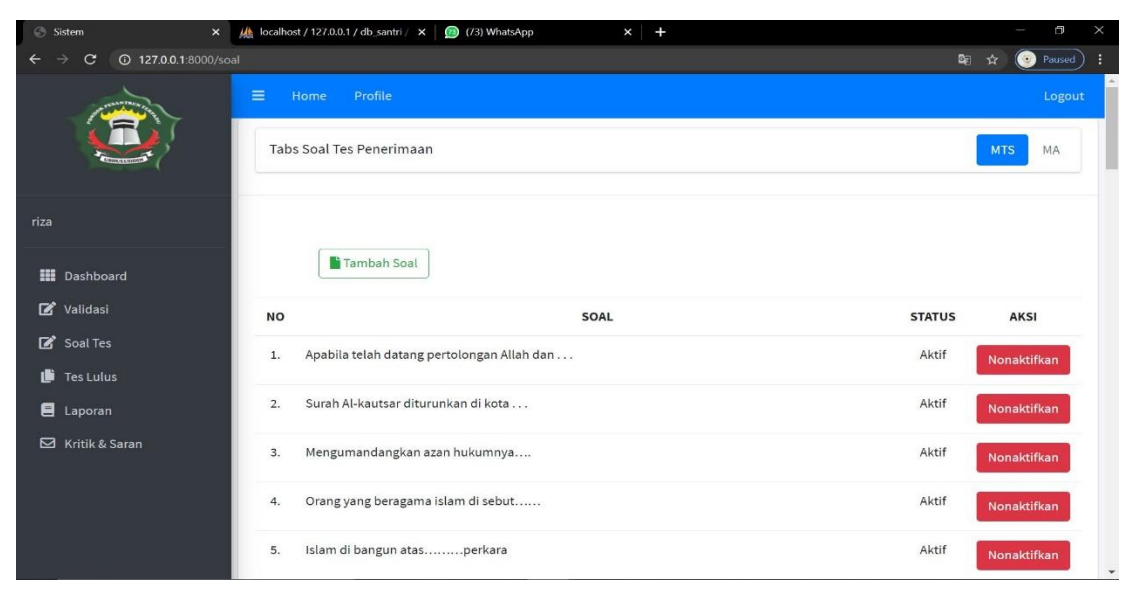

Gambar 4.11 tabs soal tes penerimaan

### 4.1.11 Tabs daftar santri di terima

Halaman admin yang berisikan daftar santri yang di terima serta detailnya. Bisa di lihat di gambar 4.13

| Sistem ×                    | +  |                           |               |             |              |       |          |
|-----------------------------|----|---------------------------|---------------|-------------|--------------|-------|----------|
| ← → C ③ 127.0.0.1:8000/lulu |    |                           |               |             |              | \$    | Paused : |
|                             |    | Profile<br>Tes Penerimaan |               |             |              | MTS   | Logout   |
| riza                        |    |                           |               | Id Pendafta | irən         | ٩     |          |
| Dashboard                   | NO | NAMA                      | JENIS KELAMIN | ALAMAT      | NO HANDPHONE | NILAI | AKSI     |
| 🕑 Validasi                  |    |                           |               |             |              |       |          |
| 😰 Soal Tes                  | ¢  |                           |               |             |              |       |          |
| 🕒 Tes Lulus                 |    |                           |               |             |              |       |          |
| 🚍 Laporan                   |    |                           |               |             |              |       |          |
| 🖾 Kritik & Saran            |    |                           |               |             |              |       |          |
|                             |    |                           |               |             |              |       |          |
|                             |    |                           |               |             |              |       |          |
|                             |    |                           |               |             |              |       |          |

Gambar 4.12 Tabs daftar santri di terima

### 4.1.12 Tampilan Validasi Dokumen

Adalah tampilan untuk admin yang melakukan pengecakan keabsahan dokumen yang sebelumnya di input oleh user. Bisa di lihat di gambar 4.14 dan 4.15 bagaiamana tampilan jika dokumen di terima atau di tolak.

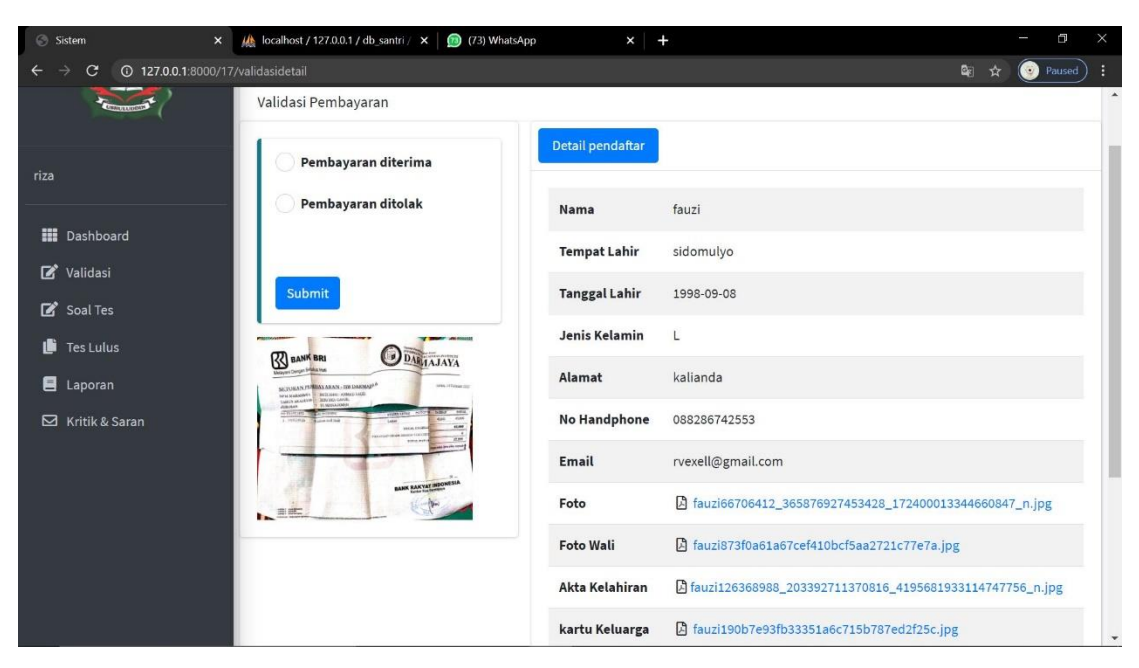

Gambar 4.13 Tampilan Validasi Dokumen

| 🧿 Be Alright - YouTube Music 🔲 🗙 🛛 🎎 localhost / 127.0.0.1 / db_santri / 🗙 🕓 Sistem |                     |  |  |  |  |  |
|-------------------------------------------------------------------------------------|---------------------|--|--|--|--|--|
| ← → C ③ 127.0.0.1:8000/2/validasidetail                                             |                     |  |  |  |  |  |
| And TRANSFERRE P. T.                                                                | ☰ Home Profile      |  |  |  |  |  |
| Conversion of the                                                                   | Validasi Pembayaran |  |  |  |  |  |
| riza                                                                                | Pembayaran diterima |  |  |  |  |  |
| 🗰 Dashboard                                                                         | Catatan :           |  |  |  |  |  |
| Soal Tes                                                                            |                     |  |  |  |  |  |
| 🕒 Tes Lulus                                                                         | Submit              |  |  |  |  |  |

Gambar 4.14 Tampilan dokumen di Tolak

### 4.1.13 Tampilan Informasi Tes

Halaman user yang berisi petunjuk melakukan tes yang berisi informasi waktu yang di berikan sistem untuk mengerjakan tes dan peraturan-peraturan yang lainnya, halaman ini dapat di akses setelah user merima notifikasi yang berupa email jika dokumen mereka di terima. Bisa di lihat di gambar 4.16

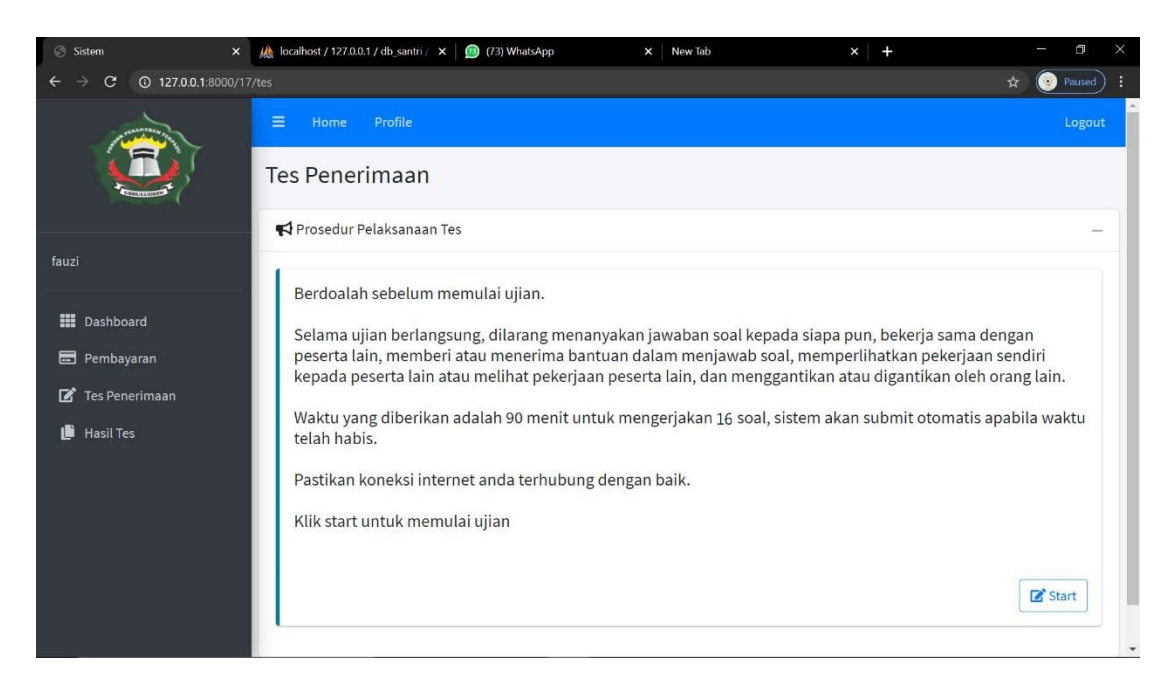

Gambar 4.15 Tampilan Informasi Tes

### 4.1.14 Tampilan Soal

Tampilan soal yang harus di kerjakan dalam waktu yang tertera di sistem untuk user sebagai persyaratan di terimanya mereka. Bisa di lihat di gambar 4.17

| E  | Soal T                                      | es | SISA WAKTU 01:30:44 | RIZA SAPUTRA |
|----|---------------------------------------------|----|---------------------|--------------|
| 1  | Surah Al-Kautsar terdiri dari avat          |    |                     |              |
|    | A. • 3                                      |    |                     |              |
|    | B. 0 4                                      |    |                     |              |
|    | C. 05                                       |    |                     |              |
|    | D. 0 6                                      |    |                     |              |
| 2. | Mengumandangkan azan hukumnya               |    |                     |              |
|    | A. O Mubah                                  |    |                     |              |
|    | B. O Wajib                                  |    |                     |              |
|    | C. O Sunah                                  |    |                     |              |
|    | D. O Haram                                  |    |                     |              |
| 3. | Haji di wajibkan bagi orang yang            |    |                     |              |
|    | A. O mampu                                  |    |                     |              |
|    | B. O pandai                                 |    |                     |              |
|    | C. O miskin                                 |    |                     |              |
|    | D. O peduli                                 |    |                     |              |
| 4. | . Rukun islam wajib dilaksanakan bagi orang |    |                     |              |
|    | A. O yahudi                                 |    |                     |              |
|    | B. O nasrani                                |    |                     |              |

Gambar 4.16 Tampilan Soal

# 4.1.15 Tampilan hasil test

\_

Tampilan user yang menjelaskan detail informasi hasil test yang telah di kerjakan yang bisa saja lulus atau tidak lulus yang nantinya laporan ini bisa di cetak dan di bawa ke lokasi untuk melakukan pendaftaran ulang. Gambar 4.18 dan gambar 4.19 menjelaskan bagaimana menu ini di tampilkan

| 🧿 Why Do I? - You Tube Music 🔲 🗙 | Mail localhost / 127.0.0.1 / db_santri / 🗙        | 🕤 Sistem 🗙 🗙                   | ら islam di bangun atas berapa peri × + |       | - 0        | ×  |
|----------------------------------|---------------------------------------------------|--------------------------------|----------------------------------------|-------|------------|----|
| ← → C ③ 127.0.0.1:8000/jav       |                                                   |                                |                                        | 🕸 ★ 🗉 | 🕄 💽 Paused | ): |
|                                  | ≡ Home Profile                                    |                                |                                        |       | Logou      | t  |
|                                  | Hasil Tes                                         |                                |                                        |       |            |    |
| riza saputra                     | <b>i</b> Note:<br>Segera melakukan daftar ulang d | dengan membawa kartu nilai tes | penerimaan santri baru.                |       |            |    |
| 🛄 Dashboard                      |                                                   | 🖶 Print Nilai                  |                                        |       |            |    |
| 📰 Pembayaran 🗹 Tes Penerimaan    |                                                   | Jawaban Benar                  | 15                                     |       |            |    |
| 📕 Hasil Tes                      |                                                   | Jawaban salah                  | 1                                      |       |            |    |
|                                  |                                                   | Jawaban Kosong                 | 0                                      |       |            |    |
|                                  | riza saputra                                      | Nilai                          | 93.8                                   |       |            |    |
|                                  |                                                   | Waktu Tes                      | 2021-03-01 21:43:10                    |       |            |    |
|                                  |                                                   | Keterangan                     | Lulus                                  |       |            |    |
|                                  |                                                   |                                |                                        |       |            |    |

Gambar 4.17 tampilan hasil tes lulus

| 🧿 Why Do I? - YouTube Music 🔟 🗴 🛛 🎎 localhost / 127.0.0.1 / db_santri / 🗴 | Sistem                       | × 🕞 islam di bangun atas berapa per 🗴 🕂 | - a ×             |
|---------------------------------------------------------------------------|------------------------------|-----------------------------------------|-------------------|
| ← → C ③ 127.0.0.1:8000/jawab                                              |                              |                                         | 🍇 ★ 🗐 🎯 Paused) 🗄 |
| riza saputra                                                              | ng dengan membawa kartu nila | i tes penerimaan santri baru.           | Logout            |
| III Dashboard                                                             | 🖶 Print Nilai                |                                         |                   |
| 🗹 Tes Penerimaan                                                          | Jawaban Benar                | 5                                       |                   |
| 🕒 Hasil Tes                                                               | Jawaban salah                | 11                                      |                   |
|                                                                           | Jawaban Kosong               | 0                                       |                   |
| riza saputra                                                              | Nilai                        | 31.3                                    |                   |
|                                                                           | Waktu Tes                    | 2021-03-01 21:43:10                     |                   |
|                                                                           | Keterangan                   | Tidak Lulus                             |                   |

Gambar 4.18 tampilan tidak lulus

# 4.1.16 Laporan Admin

Laporan detail admin untuk dokumentasi dan nantinya juga bisa di cetak untuk laporan dalam bentuk fisiknya. Gambar 4.20 akan menampilkan tampilan laporan ini.

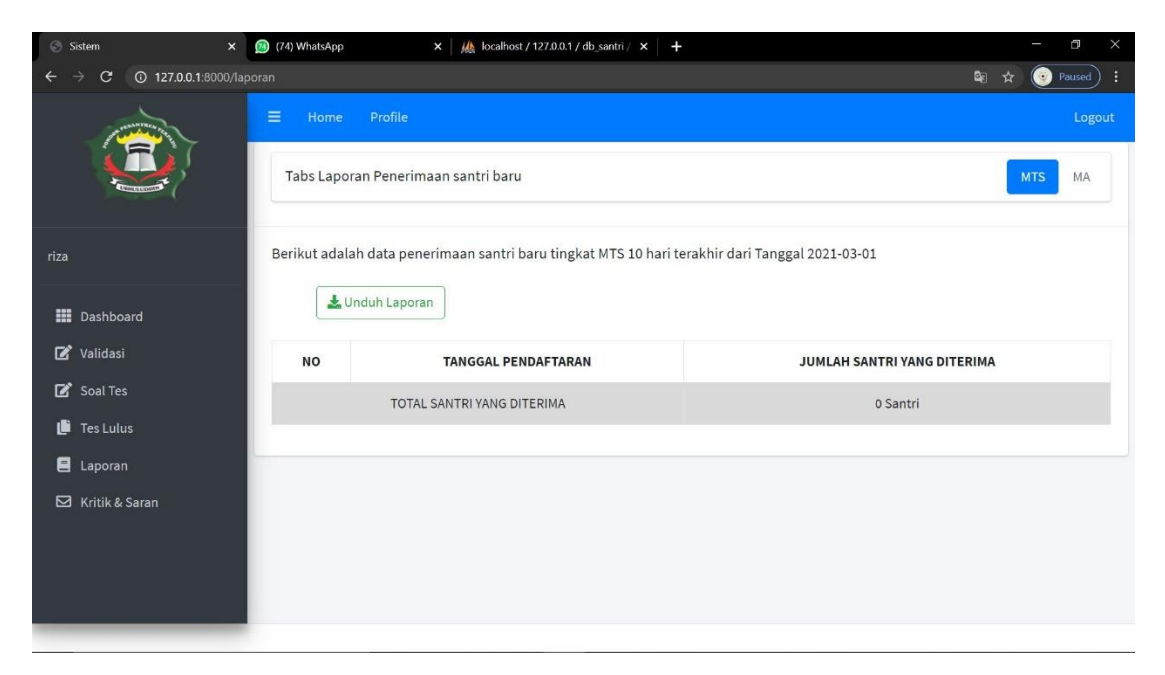

Gambar 4.19 Laporan Admin